- 1. First, confirm that you have enabled Unknown Sources.
- 2. Find Settings app and tap on it.

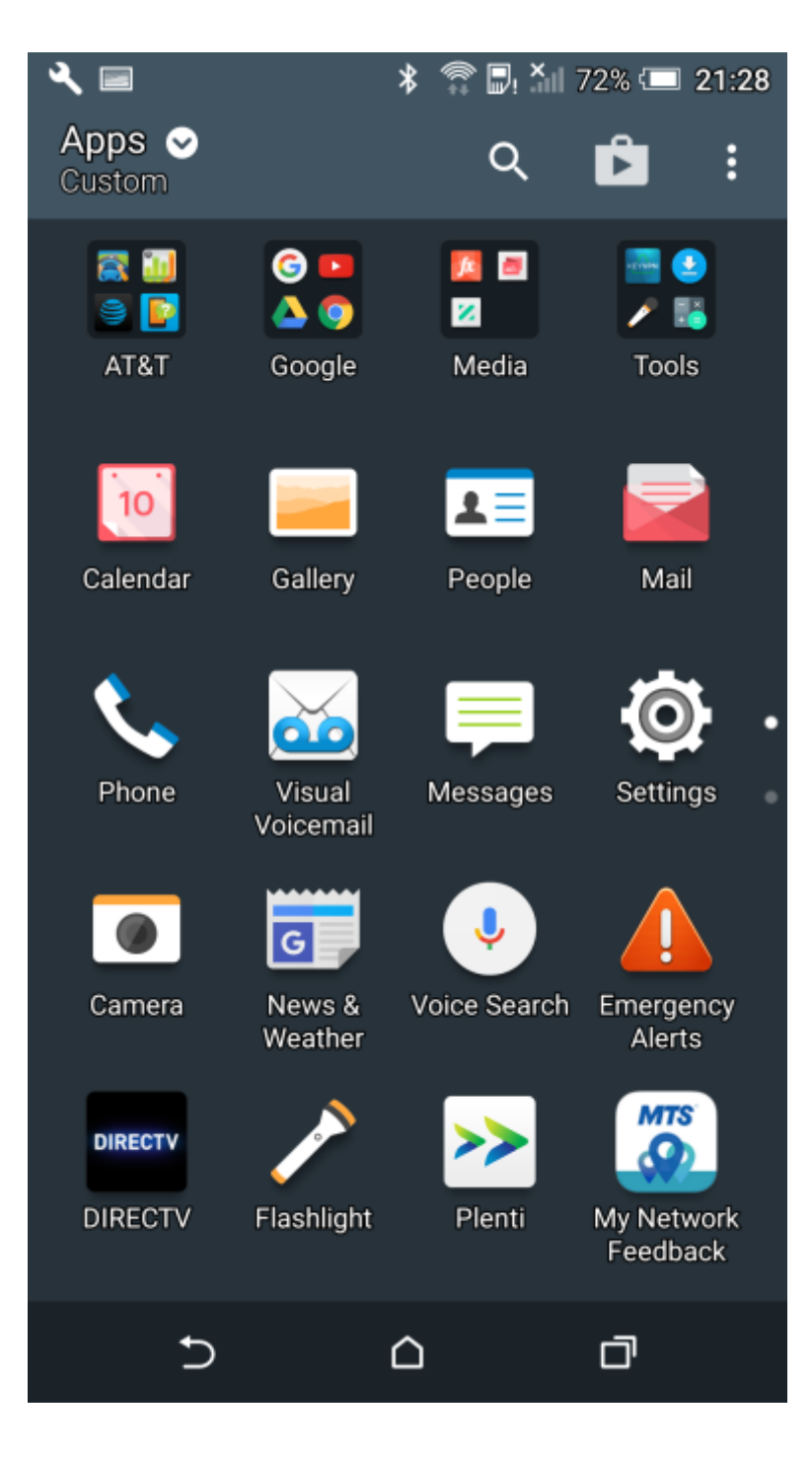

3. Scroll to Security and tap it:

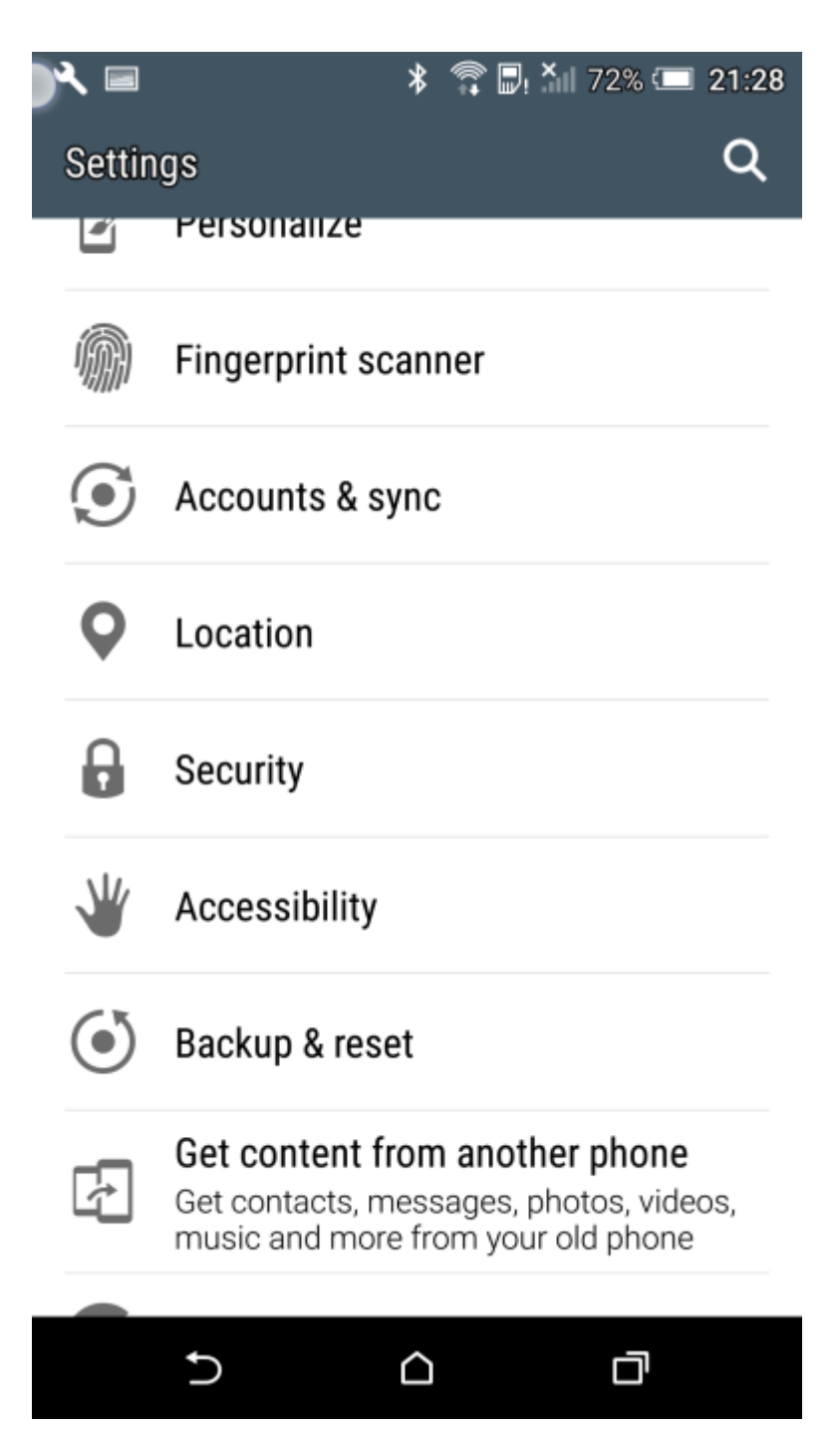

4. Scroll down and confirm that you have enabled **Unknown Sources**. You want the checkmark to be present, as shown:

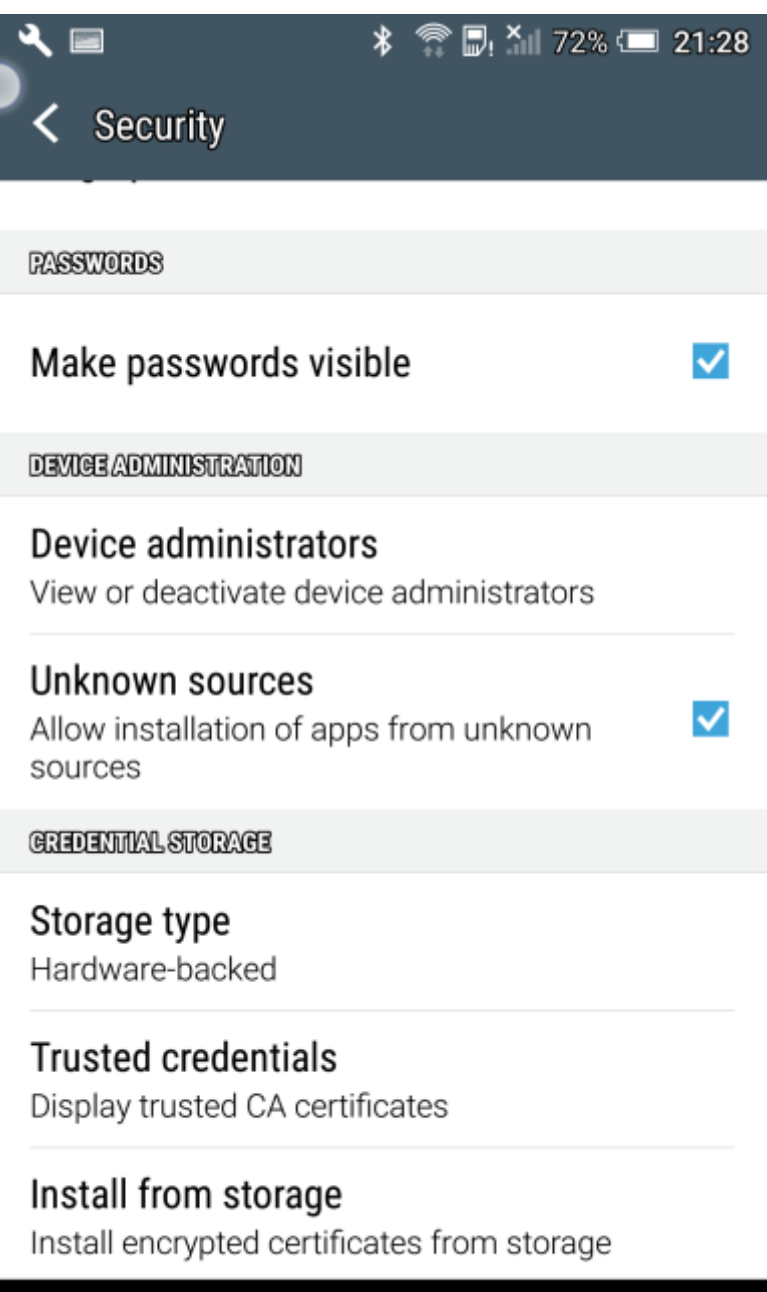

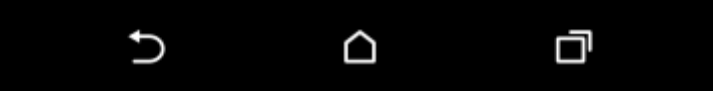

5. Before proceeding, uninstall the **DFW** app if you have already installed it.

6. To install the app, with web browser on your android device, navigate to: <a href="https://lfd-attdashboard.wireless.att.com/ota/sa/">https://lfd-attdashboard.wireless.att.com/ota/sa/</a>

- The trailing slash is significant. Please include it.
- You can text the link to a number or email it to an account on the device so that you don't have to type it into the web browser address field. Then, just tap on the link to launch the browser onto that address.
- 7. The start page is presented. Since you are on an Android device, <u>Tap</u> on **Android**:

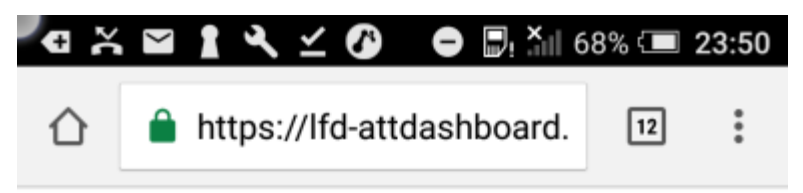

# DFW Volunteers OTA install site

KOS Android

**NOTE:** Access this page directly from an iOS or an Android device by using a web browser on your device. You can iMessage, text, or email it to your device to avoid typing it into the browser field.

For installation guides, please click on the link below: <u>Installation Guides</u>

 On this screen, you will find the over-the-air install link. You must be on an Android device for the link to start the process to install the app. Tapping on 1.0 link from this screen will start the download process.

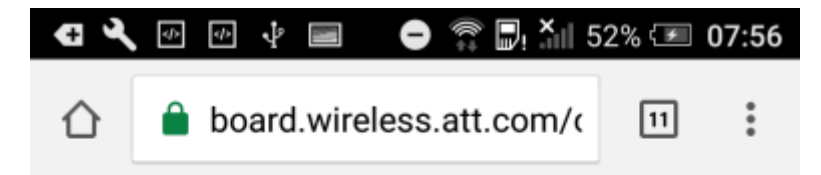

#### TSA DFW Volunteers Android OTA Install page

(try rotating to landscape)

| Version | Date   | Comments                            |  |
|---------|--------|-------------------------------------|--|
| 1.0     | 15 JUN | Welcome to the Friendly User Launch |  |

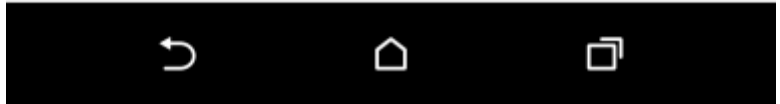

9. Tap on **RELPACE FILE** if prompted or tap **DOWNLOAD**:

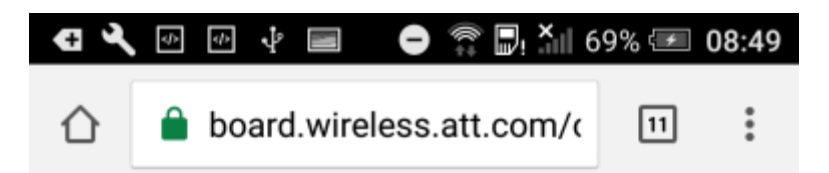

## TSA DFW Volunteers Android OTA Install page

(try rotating to landscape)

| Version | Date   | Comments                            |
|---------|--------|-------------------------------------|
| 1.0     | 15 JUN | Welcome to the Friendly User Launch |

| ÷ | Do you want to download DFWapk | $\times$ |
|---|--------------------------------|----------|
|   | again?                         |          |

|   | CANCEL | DOWNLOAD |  |
|---|--------|----------|--|
| Ð |        |          |  |

10. The download of the app is in progress...

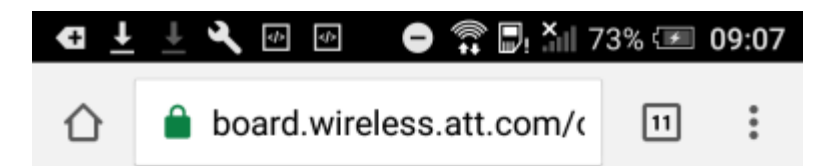

#### TSA DFW Volunteers Android OTA Install page

(try rotating to landscape)

| Version    | Date   | Comments                            |
|------------|--------|-------------------------------------|
| <u>1.0</u> | 15 JUN | Welcome to the Friendly User Launch |

Downloading...

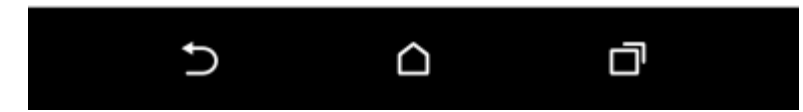

11. Tap **OPEN** to the right of **DFW.apk** downloaded:

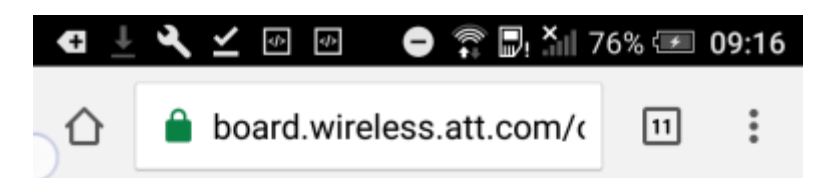

## TSA DFW Volunteers Android OTA Install page

(try rotating to landscape)

| Version | Date   | Comments                            |
|---------|--------|-------------------------------------|
| 1.0     | 15 JUN | Welcome to the Friendly User Launch |

| DFW (4).apk dow | nloaded | OPEN |
|-----------------|---------|------|
| Ą               |         | D    |

12. When presented with Downloads, you should see **DFW.apk** in the list. Tap on it. NOTE: You can drag down from the status bar to see Downloads as well. *ATTENTION users of Samsung Galaxy S7: You might not be able to install the app using the usual download method. Instead, try to find the DFW.apk in "Downloads", "My Files" or "File Manager" app.* 

| )α X ⊠<br>≡                          | û 1                                          | s       |  |  |
|--------------------------------------|----------------------------------------------|---------|--|--|
| Today - Thursday, June 15, 2017      |                                              |         |  |  |
|                                      | DFW (16).apk<br>ttdashboard.wireless.att.com | 9.73 MB |  |  |
|                                      | DFW (15).apk<br>ttdashboard.wireless.att.com | 9.73 MB |  |  |
| Yesterday - Wednesday, June 14, 2017 |                                              |         |  |  |
|                                      | DFW (14).apk<br>ttdashboard.wireless.att.com | 9.74 MB |  |  |
| Thursday, June 8, 2017               |                                              |         |  |  |
|                                      | DFW (13).apk<br>ttdashboard.wireless.att.com | 9.72 MB |  |  |
| Tuesda                               | v. June 6. 2017                              |         |  |  |

 $\bigcirc$ 

IJ

Ĵ

13. After tapping on **DFW.apk** from the Downloads screen, you will be prompted to install it. Tap **INSTALL** just once to start the install process. See next page for what is expected after tapping **INSTALL**:

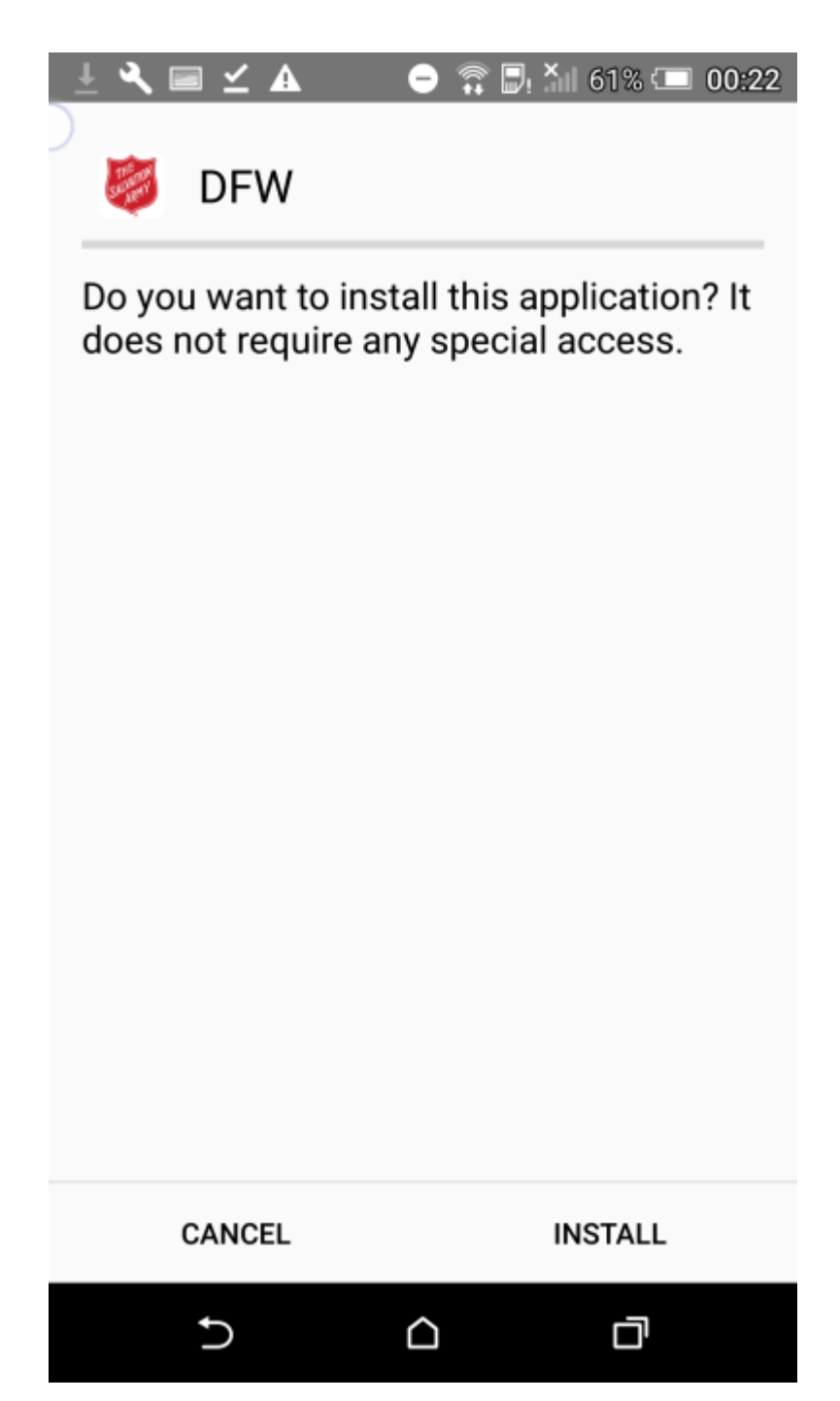

14. Installation begins and you see *Installing...* on the screen directly below **DFW**:

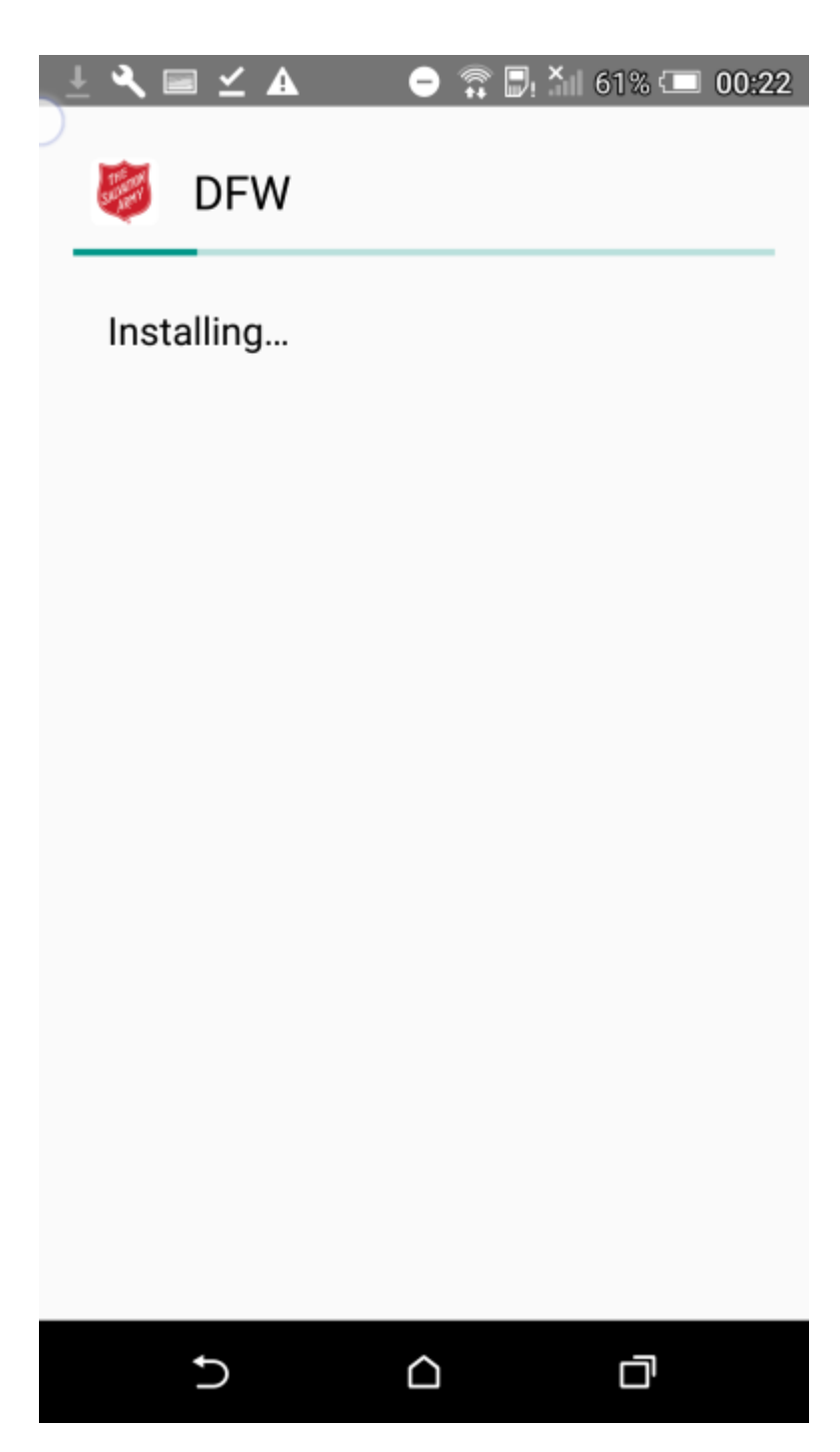

15. The app is installed. From here, just tap **OPEN** to launch the app:

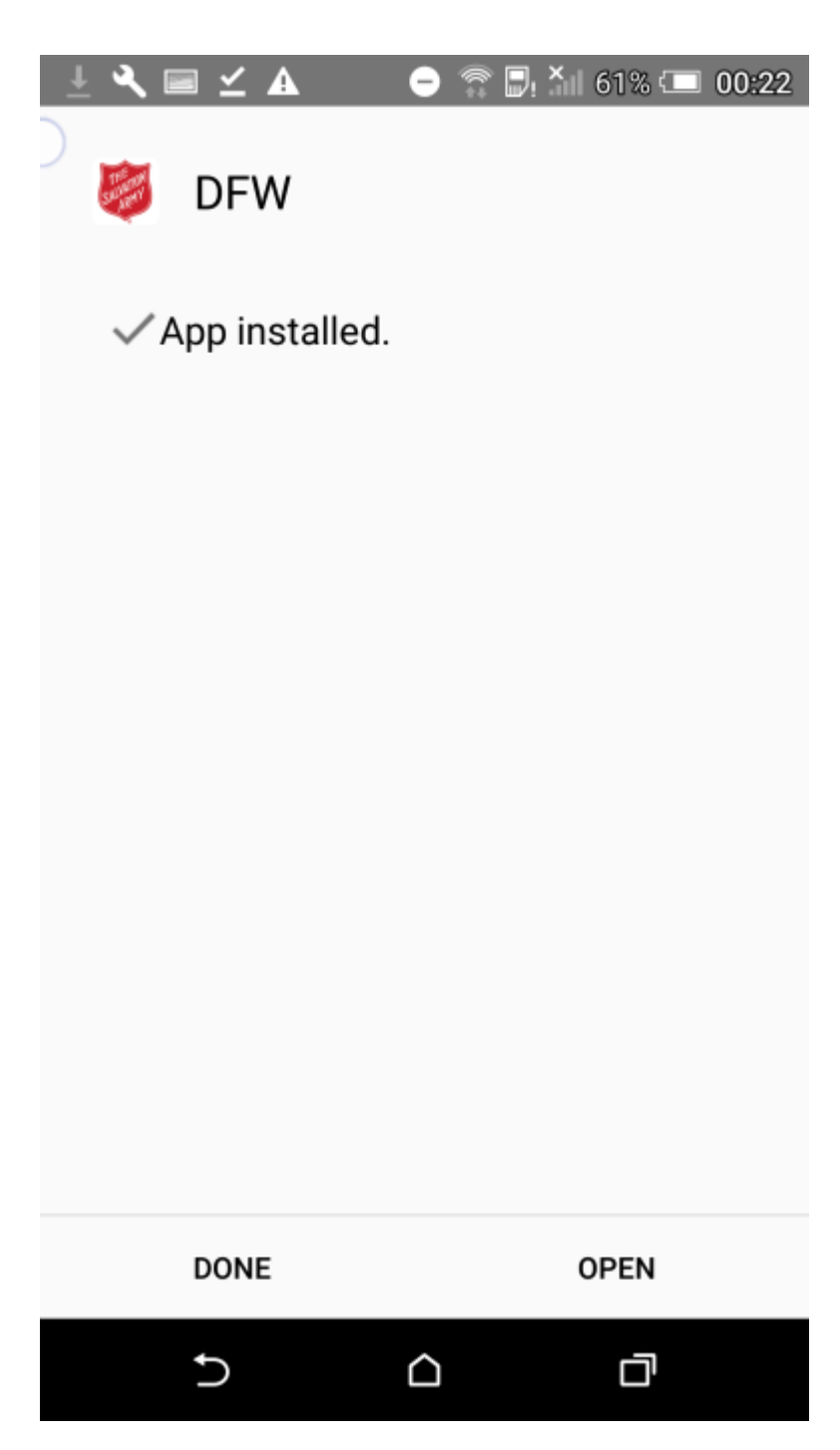

16. You should also find the app in one of your Apps screens with display name of **DFW**:

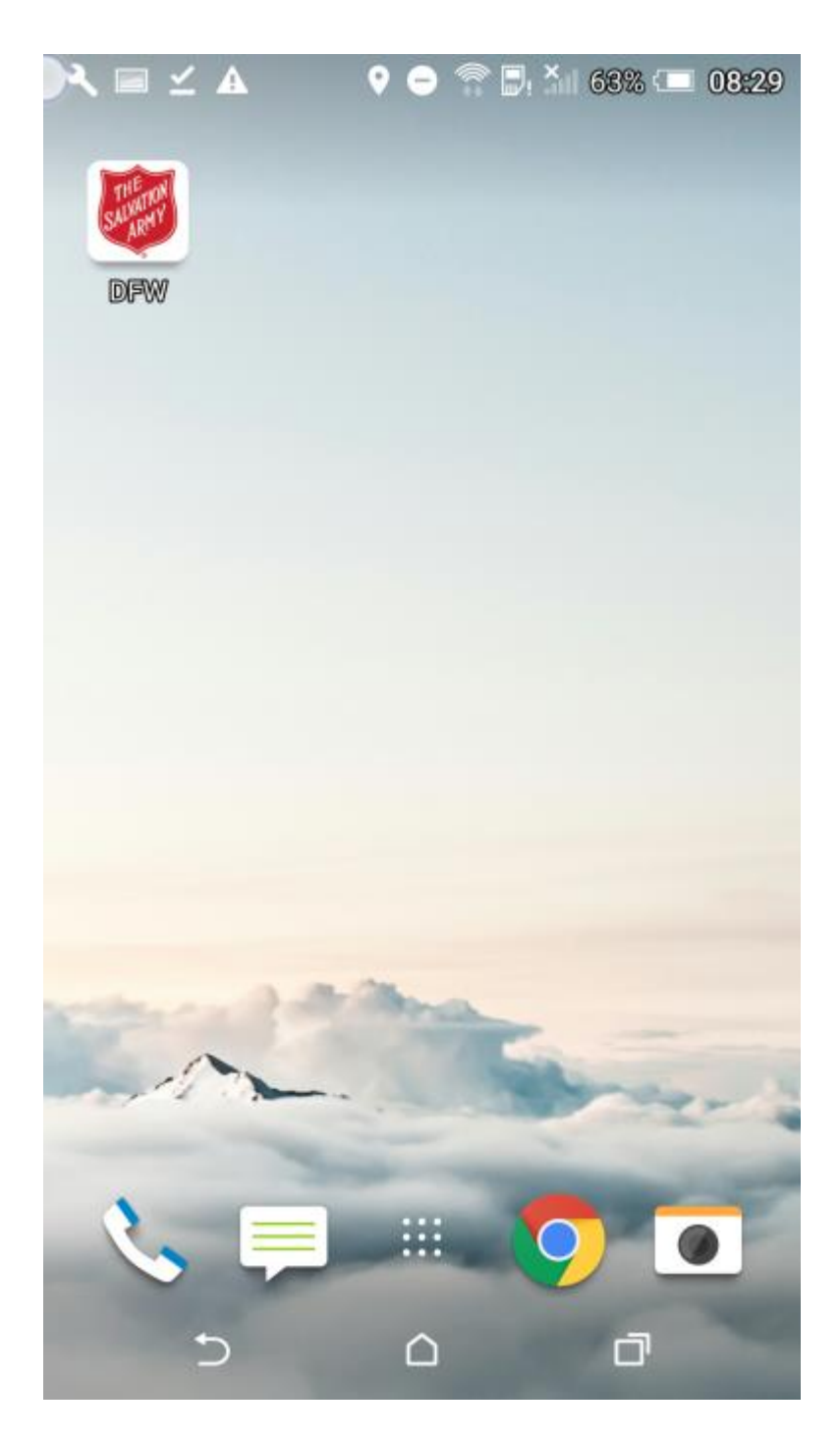